## 2. Verifikasi SPP melalui Akun PPK

Usai Bendahara membuat SPP, saatnya PPK melakukan verifikasi. Caranya adalah sebagai berikut:

a) Login dengan username dan password PPK. Berikutnya masuk menu: UANG MASUK  $\rightarrow$  VERIFIKASI SPP.

|                                    |                |                             | <b>Finan</b><br>Welcome,<br>Sistem Inf<br>Keuangan<br>Integrated - O | ormasi Per<br>Daerah<br>nline - Realtim | ngelolaan          |       | Login Form<br>Slahkan lenglapi form dibawah ini untuk<br>mengakese e-Finance<br>ppk_kiduldalem<br><br>Please fill out this feld. |
|------------------------------------|----------------|-----------------------------|----------------------------------------------------------------------|-----------------------------------------|--------------------|-------|----------------------------------------------------------------------------------------------------|
| SIPKD                              | PEMERI         |                             | <b>G</b><br>an Kidul Dalem                                           | 2017 -                                  | Murni              | 10    | Sign in                                                                                                    |
| Uang Masuk 🗸 📰                     |                | ∰Pendapatan - ∰             | Kontra Pos - ∰Su                                                     |                                         | Memo Penyesuaian ( | 10 81 |                                                                                                    |
| PIHAK KETIGA                       |                |                             |                                                                      |                                         |                    | 8.80  | /                                                                                                    |
| SPK/Bukti Transaksi<br>BAST / NOTA | si pada Data I | )asar - SKPD jangan di ubal | 12. Apabila ada kenda                                                | ala hubungi tari 0857                   | 49744063           |       |                                                                                                    |
| SPD                                |                |                             |                                                                      |                                         |                    |       |                                                                                                    |
| - ann                              | BKU Per        | geluaran                    |                                                                      |                                         |                    |       |                                                                                                    |
| SPM                                | Tanggal        | Uraian                      | Kode Rekening                                                        | Penerimaan                              | Pengeluaran        |       |                                                                                                    |
| VERIFIKASI SPM                     |                | Saldo Sebelumnya            |                                                                      |                                         |                    |       |                                                                                                    |
| SP2D                               |                |                             |                                                                      |                                         |                    |       |                                                                                                    |
|                                    |                |                             |                                                                      |                                         |                    |       |                                                                                                    |
|                                    |                |                             |                                                                      |                                         |                    |       |                                                                                                    |

b) Langkah berikutnya adalah: urutkan terlebih dulu susunan daftar SPP pada dashboard dengan meng-klik pada *coloum heading* Nomor. Selanjutnya, pilih dan klik tepat pada Nomor SPP yang belum terverifikasi (ditandai dengan Tanggal & Status SPP tersebut yang masih kosong), dan dari yang teratas lebih dulu.

| SIPKD PEMERINTAH KOTA MALANG<br>Kelurat |                                                                       |                |                |           |           | I Dalem |               | urni 🙎 kiduldali                  |       |        |      |
|-----------------------------------------|-----------------------------------------------------------------------|----------------|----------------|-----------|-----------|---------|---------------|-----------------------------------|-------|--------|------|
| PEN<br>Da                               | PENCUMUMAN la kendala hubungi tari 085749744063 Daftar Verifikasi SPP |                |                |           |           |         |               |                                   |       |        |      |
|                                         | л                                                                     |                |                |           |           |         | C             |                                   |       | Q      | Þ    |
|                                         | Nomor                                                                 |                | Tanggal        | Status    | Keperluan | Beban   | Nominal Kotor | Nama Kegiatan                     |       |        |      |
| 1                                       | 0001/SPP-UPBL/:                                                       | 35.73.02.1004/ | 18/01/2017     | Diterima  | UP        | BL      | 15.000.000,00 |                                   | Peng  | jajua  | n U  |
| 2                                       | 0001/SPP-LSBL/3                                                       | 35.73.02.1004/ | 13/02/2017     | Diterima  | LS        | BL      | 1.625.000,00  | Penyelenggaraan Musrenbang kelu   | Hone  | orariu | JM   |
| 3                                       | 0003/SPP-LSBL/3                                                       | 35.73.02.1004/ | 13/02/2017     | Diterima  | LS        | BL      | 700.000,00    | Penyelenggaraan Musrenbang kelu   | Hone  | orariu | JM   |
| 4                                       | 0004/SPP-LSBL/3                                                       | 35.73.02.1004/ | 13/02/2017     | Diterima  | LS        | BL      | 7.200.000,00  | Penyelenggaraan Musrenbang kelu   | Perj  | alana  | in C |
| 5                                       | - 0002/SPP-LSBL/                                                      | 35 73 02 1004/ | 13/02/2017     | Diterima  | LS        | BL      | 500.000,00    | Penyelenggaraan Musrenbang kelu   | Hone  | orariu | JM   |
| e                                       | A 0001/SPP-GUBL/                                                      | 35.73.02.1004, |                | -         | GU        | BL      | 4.975.000,00  | Penyelenggaraan Musrenbang kelu   | Peng  | jajua  | n G  |
| 7                                       | B 0002/SPP-GUBL/                                                      | 35.73 0001/SPP | -GUBL/35.73.02 | 1004/2017 | GU        | BL      | 3.444.379,00  | Operasional Kelurahan Kidul Daler | nPeng | Jajua  | n G  |
| 4                                       |                                                                       |                |                |           |           |         | 33.444.379,00 |                                   |       |        | •    |

c) Selanjutnya pada form Verifikasi SPP: Pilih *PPK* melalui dropdown yang tersedia. Pada Kolom Catatan, tulis: ACC atau DITERIMA. Dan, pada tab Keputusan: Pilih/klik SPP Diterima.

| O001/SPP-GUBL/35.73.02.1004/     20/02/2017       SkPD     Sisa SPD + CP + S       4.07.0104     Kelurahan Kidul Dalem       Keterangan     Sisa SPJ       Pengajuan Ganti Uang (GU 1) Kel. Kidul Dalem Th 2017, berdasarkan Perwal. No. 1 Tahun     Sisa SPJ       Verifikasi SPP     Data SPP       Referensi SPD     Kegiatan       Rincian SPP     Sumber Data       PPK SkPD     Nomor Verifikasi       SELVI SUPRAPTO, S.E     Auto)       Catatan     Auto No.       Acc     Tanggal Verifikasi       20/02/2017                                                                                                    | Nomor                                                          |                  | Tanggal                              |                  |                                                                                                    |              |
|----------------------------------------------------------------------------------------------------|----------------------------------------------------------------|------------------|--------------------------------------|------------------|----------------------------------------------------------------------------------------------------|--------------|
| SKPD Sisa SPD + CP + S<br>4.07.0104 Kelurahan Kidul Dalem Sisa SPJ<br>Pengajuan Ganti Uang (GU 1) Kel. Kidul Dalem Th 2017, berdasarkan Perwal. No. 1 Tahun<br>2017 Tentang besaran UP<br>Vertfikasi SPP Data SPP Referensi SPD Kegiatan Rincian SPP Sumber Dat<br>PPK SKPD<br>SELVI SUPRAPTO, S.E<br>Catatan Auto No.<br>ACC                                                                                                    | 0001/SPP-GUBL/3                                                | 5.73.02.1004/    | 20/02/2017                           |                  |                                                                                                    |              |
| 4.07.0104       Keluranan Kidul Dalem       5         Keterangan       Sisa SPJ         Pengajuan Ganti Uang (GU 1) Kel. Kidul Dalem Th 2017, berdasarkan Perwal. No. 1 Tahun       Sisa SPJ         Verifikasi SPP       Data SPP       Referensi SPD       Kegiatan       Rincian SPP       Sumber Date       Nomor Verifikasi         SELM SUPRAPTO, S.E       Vauto No.       Tanggal Verifikasi       20/02/2017                                                                                                    | SKPD                                                           |                  |                                      |                  | Sisa SPE                                                                                              | D + CP + SSU |
| Keterangan     Sisa SPJ       Pengajuan Ganti Uang (GU 1) Kel. Kidul Dalem Th 2017, berdasarkan Perwal. No. 1 Tahun     Image: Constraint of the second second sec                                                                                                    | 4.07.0104                                                      | Kelurahai        | n Kidul Dalem                        |                  |                                                                                                    | 570.5        |
| Pengajuan Ganti Uang (GU 1) Kel. Kidul Dalem Th 2017, berdasarkan Perwal. No. 1 Tahun<br>2017 Tentang besaran UP<br>Verifikasi SPP Data SPP Referensi SPD Kegiatan Rincian SPP Sumber Da<br>PK SKPD Verifikasi<br>SELM SUPRAPTO, S.E<br>Catatan Auto No.<br>ACC 20/02/2017                                                                                                    | Keterangan                                                     |                  |                                      |                  | Sisa SPJ                                                                                              | J            |
| PK SKPD<br>SELM SUPRAPTO, S.E<br>Catatan<br>ACC<br>ACC<br>Catatan<br>ACC<br>Catatan<br>ACC<br>Catatan<br>Catatan | Pengajuan Ganti U                                              | lang (GU 1) Kel. | Kidul Dalem Th 2017, berdasarkan Pen | wal. No. 1 Tahun |                                                                                                    |              |
| SELVI SUPRAPTO, S.E     Auto)       Catatan     ✓ Auto No.       ACC     Tanggal Verifikasi       20/02/2017     ✓                                                                                                    | Verifikasi SPP                                                 | Data SPP R       | eferensi SPD Keglatan Rincian S      | PP Sumber Dar    |                                                                                                    |              |
| Catatan                                                                                                    | Verifikasi SPP<br>PPK SKPD                                     | Data SPP R       | referensi SPD Keglatan Rincian S     | IPP Sumber Dat   | lomor Verifikasi                                                                                      |              |
| ACC Tanggal Verifikasi<br>20/02/2017                                                                                                    | Verifikasi SPP<br>PPK SKPD<br>SELVI SUPRAPTO                   | , S.E            | leferensi SPD Kegiatan Rincian S     | IPP Sumber Da    | lomor Verifikasi<br>(Auto)                                                                            |              |
| 20/02/2017                                                                                                    | Verifikasi SPP<br>PPK SKPD<br>SELVI SUPRAPTO<br>Catatan        | Data SPP R       | eferensi SPD Kegiatan Rincian S      | iPP Sumber Da    | lomor Verifikasi<br>(Auto)<br>🕢 Auto No.                                                              |              |
|                                                                                                    | Verifikasi SPP<br>PPK SKPD<br>SELVI SUPRAPTO<br>Catatan<br>ACC | Data SPP R       | eferensi SPD Kegiatan Rincian S      | PP Sumber Da     | lomor Verlíkasi<br>(Auto)<br>@ Auto No.<br>anggal Verifikasi                                          |              |
| Reputusan                                                                                                    | Venfikasi SPP<br>PPK SKPD<br>SELVI SUPRAPTO<br>Catatan<br>ACC  | , S.E            | eferensi SPD Kegiatan Rincian S      | iPP Sumber Dat   | lomor Verifikasi<br>(Auto)<br>anggal Verifikasi<br>20/02/2017                                         |              |
|                                                                                                    | Venfikasi SPP<br>PPK SKPD<br>SELVI SUPRAPTO<br>Catatan<br>ACC  | ,S.E             | referensi SPD Kegiatan Rincian S     | PP Sumber Da     | Iomor Verifikasi<br>(Auto)<br>Auto No.<br>anggal Verifikasi<br>20/02/2017<br>Spotuson<br>SPP Diterima |              |

d) Cek semua data pada tab-tab berikutnya : Data SPP, Referensi SPD, Kegiatan, Rincian SPP maupun pada tab Sumber Dana.Setelah yakin semua benar, klik tombol Simpan.
 Dan pastikan muncul dialog box: "Sukses - Data berhasil disimpan", agar yakin proses penyimpanan benar-benar berhasil dilakukan.

|   | · .     |              | ,        | / 11 / /              |            |             |                 |                   |        |                                                               | _  |
|---|---------|--------------|----------|-----------------------|------------|-------------|-----------------|-------------------|--------|---------------------------------------------------------------|----|
|   | SIPKI   | D            | PEMER    | INTAH KOTA MA         | LANG       |             |                 |                   | 📃 🤶 ki | duldalem 🔻                                                    |    |
| l | 2017 1  | ientang bes  | saran UP |                       |            |             | Kelurah:        |                   | -      | <ul> <li>Sukses</li> <li>Data berhasil disimpation</li> </ul> | an |
|   | Verifik | kasi SPP     | Data SPP | Referensi SPD         | Kegiatan   | Rincian SPP | Sumber Dana     |                   |        | 1                                                             |    |
|   |         | Nama Sumb    | er Dana  | Kode Akun Sumber Dana |            | Nama A      | kun Sumber Dana |                   | Nor    | ninal                                                         |    |
|   | 1 PA    | D - 0041 - 0 | 00266    | 1.1.1.01.02.01        | Rekening P | AD          |                 |                   |        | 4.975.000,00                                                  |    |
|   |         |              |          |                       |            |             |                 |                   | į      | j<br>j<br>j<br>Baris 1 - 1 dari 1                             |    |
|   |         |              |          |                       |            |             | Tota            | al Sumber Dana    | į      | 4.975.000,00                                                  |    |
|   | Penggu  | ına Anggar:  | an JOHAN | FUADDY, S.STP., M.SI  |            |             | Sebelumnya      | Total Berikutny S | impan  | 4.975.000,00<br>etak Kembali                                  |    |

e) Lakukan proses verifikasi ini untuk semua form SPP melalui tombol *Berikutnya*, hingga semuanya terverifikasi. Setelah tahapan ini benar-benar tuntas, saatnya PPK melanjutkan pada tahapan berikutnya, yaitu: membuat SPM!. Tapi tenang saja! semuanya telah disiapkan oleh aplikasi. Yuk lanjut...